## WEB サービスのご利用方法 (6)ファミリーログイン

2024.03

ご家族で会員登録している場合は、マイページの切替ができます ※口座引落を集約されているご家族に限ります

## 1. マイページに表示されている氏名を選択する

| <pc イメージ=""></pc>                                                                                                    |                              |                                      |                                   | <スマホイメージ>                                 |                                                                                                    |        |
|----------------------------------------------------------------------------------------------------|------------------------------|--------------------------------------|-----------------------------------|-------------------------------------------|----------------------------------------------------------------------------------------------------|--------|
| 会社財団法人体力つくり<br>Tui Kisecartos et Prister, Fexist Pacetto                                                                                                    | 指導協会<br>exit dataset         | ♠ ホーム ■ 各種中込 ♥ □ 各種苗田 ♥ ◆ 各種情報 ♥ □ つ | ジアウト <b>上</b> 休力 太郎様<br>059999999 | 会議財団法人 体力つくり影響協会     ちゅう あのからない その時間 またのの | 代理的"行中                                                                                                    | )      |
|                                                                                                    |                              | お知らせ                                 | → 体力 化子標に切音                       | 55                                        |                                                                                                    | 三」をタップ |
| 2024/03/01 WEBサービスのご利用方法 @ DL NEW ・                                                                                                    |                              |                                      |                                   | 2024/03/01 WEBサービスのご利用方法 O DL NEW         |                                                                                                    |        |
| 2023/12/01 WEBサービスのご利用方法 💿 🕰                                                                                                    |                              |                                      |                                   | 2023/12/01 WEBサービスのご利用方法 O DL             |                                                                                                    |        |
|                                                                                                    |                              | 全ての方均らせを表示                           |                                   | <u>全ての</u> お                              | БШЭЦФЖ                                                                                                    |        |
| 出席予定(直近5件)                                                                                                    |                              |                                      |                                   | 本力つくり指導協会 🖌                               | 体力大郎样                                                                                                    | -      |
| 曜日間定割レッスンの出意予定を表示しています。<br>レッスンの振替をする場合は「振器」ボタン、レッスンを欠度する場合は「欠度」ボタンを押してください。<br>レッスンの振替・欠席を取り消す場合は、「取消」ボタンを押してください。<br>※ボタンが何も表示されていない場合は、振音済みが明瞭が過ぎているため処理できません。 |                              |                                      |                                   | 大な                                        | ▲ 069999999<br>ファミリー会員                                                                                                    | 見に切替   |
| 開催日時                                                                                                    | レッスン                         | 指替元日時                                |                                   |                                           |                                                                                                    |        |
| <ul> <li>2024/03/13 (⅓)</li> <li>④ 14:30~15:30</li> </ul>                                                                                                    | 幼児水泳(水)14:30<br>《 <i>背</i> 성 | C 新台                                 | <b>〕</b> 次朱                       | WEBサービスの<br>WEBサービスの                      | 善 各種申込     □     ○     ○     ○     ○     ○     ○     ○     ○     ○     ○     ○     ○     ○     □     ○     □     □     □     □     □     □     □     □     □     □     □     □     □     □     □     □     □     □     □     □     □     □     □     □     □     □     □     □     □     □     □     □     □     □     □     □     □     □     □     □     □     □     □     □     □     □     □     □     □     □     □     □     □     □     □     □     □     □     □     □     □     □     □     □     □     □     □     □     □     □     □     □     □     □     □     □     □     □     □     □     □     □     □     □     □     □     □     □     □     □     □     □     □     □     □     □     □     □     □     □     □     □     □     □     □     □     □     □     □     □     □     □     □     □     □     □     □     □     □     □     □     □     □     □     □     □     □     □     □     □     □     □     □     □     □     □     □     □     □     □     □     □     □     □     □     □     □     □     □     □     □     □     □     □     □     □     □     □     □     □     □     □     □     □     □     □     □     □     □     □     □     □     □     □     □     □     □     □     □     □     □     □     □     □     □     □     □     □     □     □     □     □     □     □     □     □     □     □     □     □     □     □     □     □     □     □     □     □     □     □     □     □     □     □     □     □     □     □     □     □     □     □     □     □     □     □     □     □     □     □     □     □     □     □     □     □     □     □     □     □     □     □     □     □     □     □     □     □     □     □     □     □     □     □     □     □     □     □     □     □     □     □     □     □     □     □     □     □     □     □     □     □     □     □     □     □     □     □     □     □     □     □     □     □     □     □     □     □     □     □     □     □     □     □     □     □     □     □     □     □     □     □     □     □     □     □     □     □     □     □     □     □     □     □     □     □     □     □     □     □     □     □ | *<br>* |
|                                                                                                    |                              |                                      |                                   | 人体力つくり相等協会                                | く<br>休力 太郎 様<br><sup>69999999</sup><br>ファミリー                                                                                                    | 一会員に切替 |
|                                                                                                    |                              |                                      |                                   | お                                         | ● 体力 花子 様に切                                                                                                    | 替      |
|                                                                                                    |                              |                                      |                                   |                                           | <b>倉</b> ホーム                                                                                                    |        |
|                                                                                                    |                              |                                      |                                   | 01 WEBサービス<br>01 WEBサービス                  | の                                                                                                    | ~      |
|                                                                                                    |                              |                                      |                                   |                                           | □ 各種届出                                                                                                    | ~      |
|                                                                                                    |                              |                                      |                                   | 全てのお                                      | ✿ 各種情報                                                                                                    | ~      |
|                                                                                                    |                              |                                      |                                   |                                           |                                                                                                    |        |

## 2. ファミリー会員に切替もしくは「●●様に切替」の表示を選択する